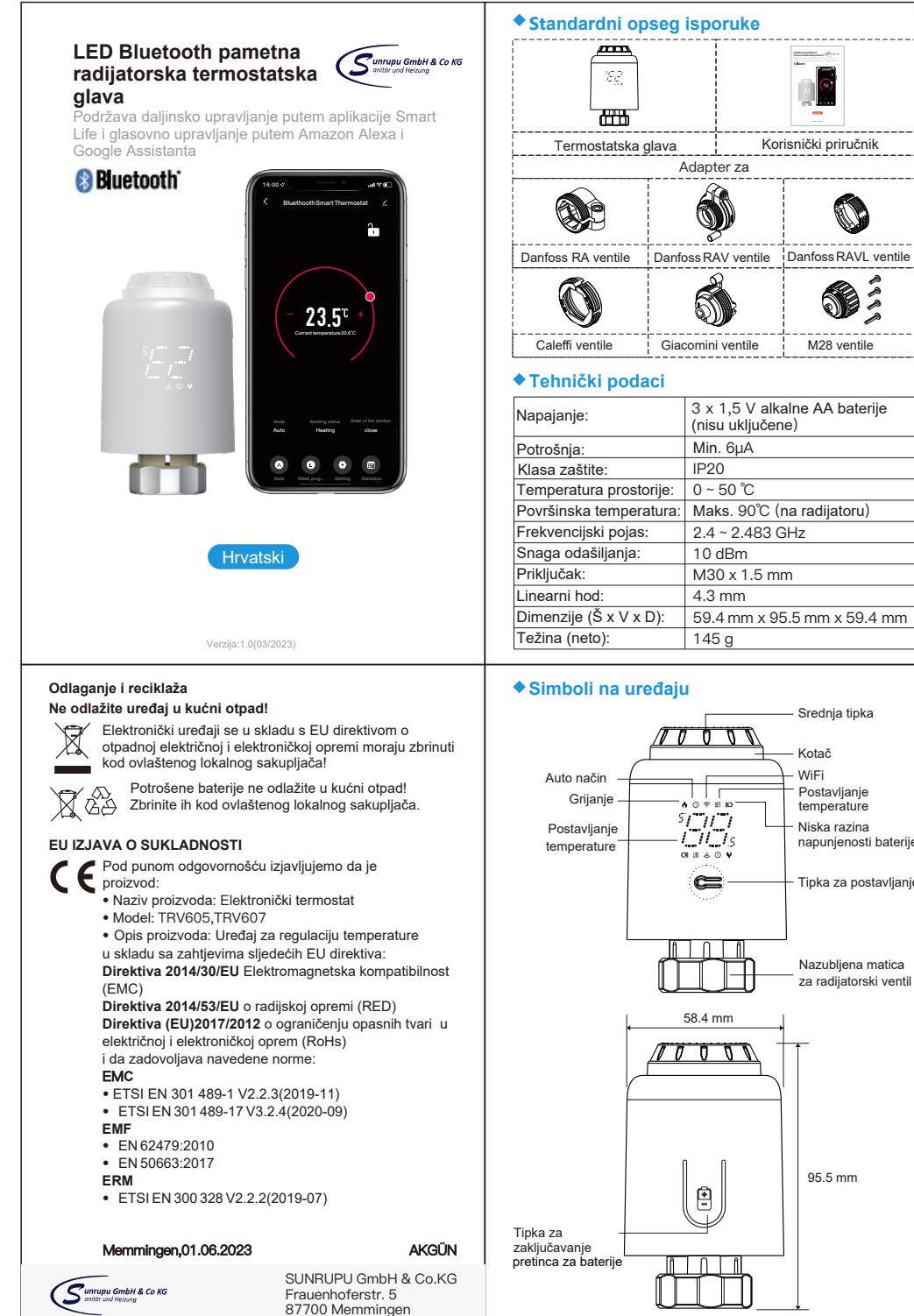

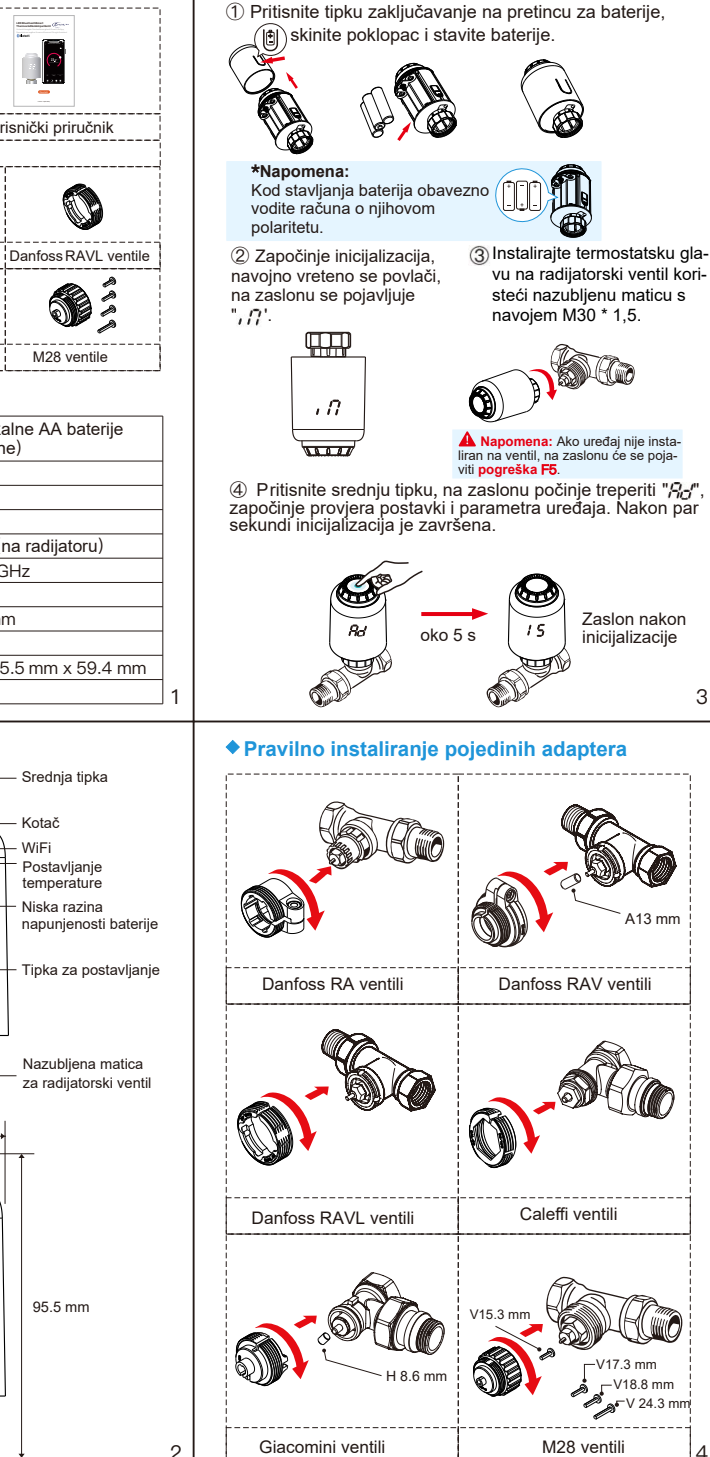

Instalacija

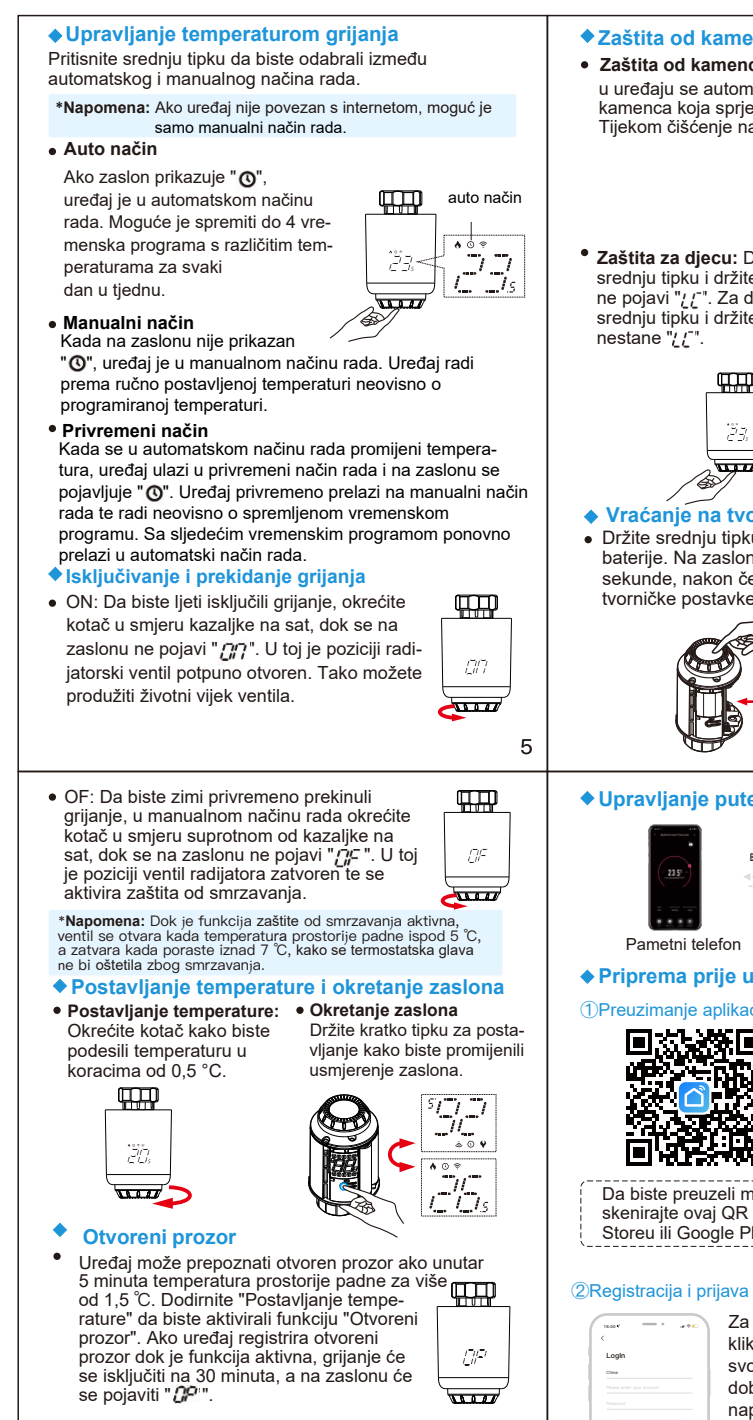

Funkcija "Otvoreni prozor" deaktivirat će se u sljedećim slučajevima: mPodešavanje temperature putem aplikacije ili na uređaju. Urređaj je registrirao da je unutar 4,5 minute temperatura prostorije porasla za više od 1,5 °C. Aplikacija ili uređaj nisu korišteni više od 30 minuta.

# Zaštita od kamenca i zaštita za djecu

• Zaštita od kamenca: Svaki ponedjeljak u 12:00 sati u uređaju se automatski pokreće funkcija za čišćenje kamenca koja sprječava taloženje kamenca na ventil. Tijekom čišćenje na zaslonu stoji "['A".

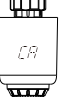

 Zaštita za djecu: Da biste zaključali uređaj, pritisnite srednju tipku i držite je 3 sekunde, dok se na zaslonu ne pojavi "//-". Za deaktivaciju funkcije pritisnite srednju tipku i držite je 3 sekunde, dok sa zaslone ne

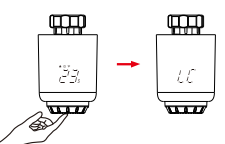

### Vraćanje na tvorničke postavke

 Držite srednju tipku i istovremeno u uređaj stavite baterije. Na zaslonu će se pojaviti "FR" i treperiti 3 sekunde, nakon čega će se uređaj vratiti na tvorničke postavke i ponovno pokrenuti.

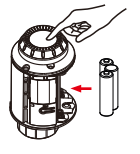

Napomena Vraćanjem na tvorničke postavke svi prethodno spremlieni vremenski programi bit će traino izbrisani

# Upravljanje putem aplikacije

Bluetooth-BLE

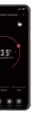

Pametni telefon

Termostatska glava

## Priprema prije uporabe (samo za Wi-Fi)

### 1)Preuzimanje aplikacije Smart Life

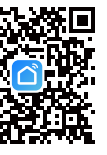

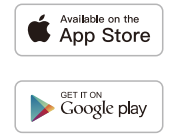

Da biste preuzeli mobilnu aplikaciju "Smart Life". skenirajte ovaj QR kod ili aplikaciju pronađite u App Storeu ili Google Play Storeu.

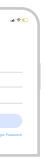

6

Za stvaranje korisničkog račun kliknite na "Sign Up", unesite broj svog mobilnog telefona za dobivanje verifikacijskog koda te naposljetku unesite željenu lozinku. Ako već imate korisnički račun, odaberite "Login".

### Dodavanie uređaja

① U manualnom načinu rada pritisnite na tipku za postavljanje i držite ju 3 sekunde dok ne zatreperi 

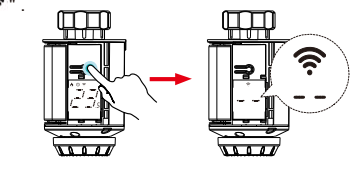

Prije nego započnete s dodavanjem uređaja, uključite Bluetooth na pametnom telefonu.

Uđite na početnu stranicu aplikacije i kliknite na " u gornjem desnom kutu. Odaberite "Add Device", kliknite naposljetku ponovno na "-" te pričekajte dok se uređaj uspješno ne poveže s aplikacijom.

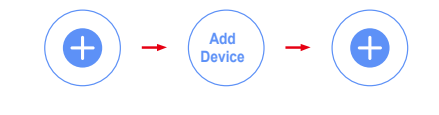

### Pogreške Dijagnostika i održavanje uređaja

| Kod                        | Problem                         | Rješenje                                                              |
|----------------------------|---------------------------------|-----------------------------------------------------------------------|
| F0                         | Anomalija<br>toplinskog senzora | Kontaktirajte<br>korisničku podršku                                   |
| F1                         | Spori rad<br>uređaja            | Provjerite instalaciju<br>termostatske glave i<br>radijatorski ventil |
| F2                         | Osovina je preduga              | Provjerite priključak<br>termostatske glave                           |
| F3                         | Osovina je prekratka            | Provjerite radijatorski<br>ventil                                     |
| F4                         | Prazne baterije                 | Odmah zamijenite<br>baterije                                          |
| F5                         | Uređaj nije<br>prepoznat        | Provjerite instalaciju termostatske glave                             |
| Simbol<br>baterije<br>(  ) | Niska razina<br>napunjenosti    | Zamijenite bateriju<br>u roku od tjedan<br>dana                       |